# POSITRON®

### Manual de usuario

**Positron IP** 

## **POSITRON**°

#### Positron IP

Felicitaciones, acaba de adquirir un producto con la calidad y seguridad Pósitron.

Positron IP es un software para recibir eventos de las centrales Positron. Es compatible con todas las centrales Positron con comunicación IP y módulo universal GPRS. Su funcionalidad comprende la recepción de los eventos para almacenarlos en una base de datos para luego encaminarlos a través de puerto serial al software de monitoreo. También posee la posibilidad de registro de tokens de celulares para envío de notificaciones.

## Índice

| 1. Derechos reservados                     | 4  |
|--------------------------------------------|----|
| 2. Licencias de softwares                  | 4  |
| 3. Responsabilidad limitada                | 4  |
| 4. Información de este manual              | 5  |
| 5. Requisitos mínimos                      | 5  |
| 6. Base de datos                           | 5  |
| 7. Funcionamiento del sofware              | 5  |
| 8. Acceso a Positron IP                    | 6  |
| 9. Configuración de Positron IP            | 7  |
| 10. Pestaña Sistema                        | 7  |
| 11. Pestaña Servidor TCP/IP                | 8  |
| 12. Pestaña Sistema de monitoreo           | 8  |
| 13. Configuración de clientes              | 9  |
| 14. Configuración de eventos               | 11 |
| 15. Configuracion de usuarios              | 12 |
| 16. Visualización de clientes y conexiones | 12 |
| 17. Reportes y mantenimiento               | 13 |
| 18. Términos de la garantía                | 14 |

#### 1. Derechos reservados

Todos los derechos reservados. Ninguna parte del manual podrá ser reproducida a través de medios electrónicos, fotocopias o cualquier otro medio sin autorización previa de Positron.

#### 2. Licencia del software

Tota titularidad y derechos de propiedad intelectual relativos al software aplicativo, objeto de este manual son de propiedad de Positron.

Este software esta protegido por las leyes y tratados de propiedad intelectual y son licenciados, no vendidos. La instalación y uso de los mismos son permitidos de acuerdo con las leyes pre-establecidas.

Esta prohibida la utilización del software licenciado para fines diferentes de aquellos para los cuales fue previsto en las condiciones citadas arriba, así como su venta, copia, distribución, licenciamiento, alteración y/o la realización de ingeniería inversa para descompilación o desmontaje, por cualquier motivo que sea, sin la autorización formal de Positron.

#### 3. Responsabilidad limitada

La información contenida en este documento esta destinada a ser utilizada en el producto objeto de este manual. Positron no se responsabiliza por cualquier tipo de utilización de esta información aplicada a otros productos. Positron tampoco será responsable ante el usuario del producto por daños, pérdidas, cargos o gastos incurridos por el usuario como resultado del uso incorrecto de este producto o cambios no autorizados o incumplimiento de las instrucciones de instalación y operación establecidas por el fabricante.

La instalación de programas requiere conocimientos previos ajenos al alcance del manual. Positron no se hace responsable de los daños causados al funcionamiento del sistema operativo u otras aplicaciones debido a una instalación incorrecta o operaciones de manipulación de archivos distintas de las descritas en este documento.

#### 4. Información de este manual

Positron se reserva el derecho de cambiar la información contenida en este documento sin previo aviso.

Las referencias a nombres de empresas, productos, direcciones de Internet y otra información nominativa de terceros pueden cambiar en cualquier momento y se mencionan en este documento como ejemplos.

#### 5. Requisitos mínimos

Para la instalación y funcionamiento satisfactorio del software será necesario una computadora con las siguientes configuraciones mínimas:

- » Procesador Pentium IV, 1 GHz o equivalente
- » 1 GB memoria RAM
- » Placa de red Ethernet 10/100 BASE-T
- » 40 GB de espacio disponible en disco rígido
- » Sistema operativo Microsoft Windows 2000, XP Professional SP3, 2003 Server, Windows 7, Windows 8 o Windows 10.

**Obs:** El software Positron IP al ser instalado en maquinas virtuales (o escritorios virtuales) puede presentar incompatibilidades con la interfaz gráfica ocasionando errores en la exhibición y formato de los botones y mensajes. De esta manera, recomendamos que únicamente la base de datos sea instalada en una maquina vitual, y la interefaz gráfica en una computadora.

#### 6. Base de datos

El software Positron IP utiliza como gerenciador de base de datos Firebird, en su versión 2.5 32 Bits. Este gerenciador es instalado automáticamente cuando se realiza la instalación de Positron IP.

#### 7. Funcionamiento del Software

El software Positron IP posee dos aplicaciones. Primero es un servicio que queda trabajando en segundo plano. Es el software responsable por recibir las conexiones de las centrales, recibir eventos, guardar la base de datos y enviar notificaciones.

El segundo es la interfaz utilizada para configurar el servicio, visualizar las conexiones y generar reportes, registrar Tokens para el envío de notificaciones.

Para saber si el servicio Positron IP esta siendo ejecutado, abra el administrador de tareas de Windows y toque en la pestaña de servicios.

| Gerenciador de Tan  | efas do \ | Vindows                       |              |                                |
|---------------------|-----------|-------------------------------|--------------|--------------------------------|
| uivo Opções E       | cibir A   | juda                          |              |                                |
| licativos Processos | Serviço   | os Desempenho Rede Usuário:   | 5            |                                |
| Nome A              | DID       | Decricão                      | Statur       | Grupp                          |
| SCPolicySyc         | 110       | Diretiva de Remoção de Cartã  | Interrompido | netsvcs                        |
| SDRSVC              |           | Backup do Windows             | Interrompido | N/A                            |
| seclogon            |           | Logon secundário              | Interrompido | netsvcs                        |
| SENS                | 544       | Serviço de Notificação de Eve | Executando   | netsvcs                        |
| SensrSvc            |           | Brilho Adaptável              | Interrompido | LocalServiceAndNoImpersonation |
| ServicoReceptorIP   | 5356      | Serviço Receptor IP           | Executando   | N/A                            |

#### 8. Acceso a Positron IP

Una vez instalado haga doble click en el ícono Positron IP creado en el escritorio o toque en Inicio>Todos los programas>Positron>Positron IP. Luego aparecerá la siguiente pantalla:

Obs: Recomendamos ejecutar Positron IP como administrador

| Positron IP               |                                 |                       | - 🗆 ×                       |
|---------------------------|---------------------------------|-----------------------|-----------------------------|
| Aplicación Ver Configurar | Informes Mantenimiento Ventanas | Ayuda                 |                             |
|                           |                                 |                       | Status Servicio Positron IP |
| Ingresar Client           | s Eventos Configuraciones       | Programador<br>remoto | En Ejecución                |

Al abrir el programa, toque en configurar. Se mostrará la pantalla de login. El usuario inicial será admin y la contraseña admin.

| Ingresar |          |        | × |
|----------|----------|--------|---|
|          | Cancelar | Cambio |   |
| Ingresar |          | Saupio |   |
| Clave    |          |        |   |

#### 9. Configuración de Positron IP

Una vez iniciado el programa, será necesario configurarlo. Para ello, acceda al menú Configurar y elija las pestañas a ser configuradas.

| Positron IP    |                                            |             |
|----------------|--------------------------------------------|-------------|
| Aplicación Ver | Configurar Informes Mantenimiento Ventanas | Ayuda       |
| A              | Clientes                                   |             |
| Salir          | Sistema                                    | Programador |
| Jun            | ICP/IP del servidor                        | remoto      |
|                | Sistema de Monitoreo                       |             |
|                | Eventos                                    |             |
|                | Usuarios                                   |             |
|                |                                            |             |
|                |                                            |             |
|                |                                            |             |
|                |                                            |             |
|                |                                            |             |
|                |                                            |             |
|                |                                            |             |
|                |                                            |             |
|                |                                            |             |

#### 10. Pestaña sistema

| Cancelar Default                                                                                                    |          |
|----------------------------------------------------------------------------------------------------|----------|
|                                                                                                    |          |
| a TCP/IP del servidor Sistema de Monitoreo                                                                                                    |          |
| vicio Positron IP                                                                                                    |          |
| en que está instalado el servicio del receptor Pósitron IP                                                                                               | <b>S</b> |
| etto de Servicio Receptor Positron IP 9008 🖨                                                                                                    |          |
| unios<br>Salvar evento recibido automáticamente en un archivo de text<br>Borrar automáticamente la base de datos de eventos con fecha anterior a 12 😭 me | sses     |
| 30                                                                                                    |          |
| General registros                                                                                                    |          |
|                                                                                                    |          |
| Por tiempo indefinido                                                                                                    |          |

En esta pestaña será posible colocar que computadora esta utilizando el servicio Positron IP. También será posible habilitar o deshabilitar Logs.

#### 11. Pestaña Servidor TCP/IP

| Configuraciones                                                           | ×                 |
|---------------------------------------------------------------------------|-------------------|
| Image: Cancelar         Image: Cancelar           Default         Default |                   |
| Sistema TCP/IP del servidor Sistema de Monitoreo                          |                   |
| Conexiones cliente - Central de Alarma                                    |                   |
| Puerta 9009                                                               |                   |
| Número de reintentos de transmisión de comandos                           | Ethernet GPRS     |
| Tiempo máximo para recibir respuesta de comandos                          | 1 🔹 s 12 🕏 s      |
| Desconectar cliente automáticamente si no hay comunicación                | 15 🗢 min 15 🗢 min |
| Eliminar registro(s) de conexion(es) Fuera de linea automáticamente des   | pués de 🛛 😫 s     |
| Generar Desconexión Cliente OFF LINE falla de KEEP ALIVE después          | 15 🔹 min          |
| Conexões de clientes - programadores remotos                              |                   |
| Porta 9010 🗢                                                              |                   |
| Desconectar cliente automaticamente se não houver comunicação por         | 900 🔹 s           |

Será posible configurar el puerto que recibirá las conexiones de la central. El de fábrica es 9009. También será posible configurar el puerto para el acceso de programación remota. El de fábrica es 9010. Otro campo que podrá ser configurado es el tiempo de espera de respuesta de comandos.

#### 12. Pestaña sistema de monitoreo

| onfiguraciones                                                                       |                           |                                     |      | $\times$ |
|--------------------------------------------------------------------------------------|---------------------------|-------------------------------------|------|----------|
| Ok Cancelar Defau                                                                    | it                        |                                     |      |          |
| istema TCP/IP del servido                                                            | r Sistema de Monitoreo    |                                     |      |          |
| Interface serial                                                                     |                           |                                     |      |          |
| 🗹 Habilitar comunicação                                                              | com sistema de monitorar  | mento                               |      |          |
| Porta serial                                                                         | $\sim$                    |                                     |      |          |
| Taxa de transmissão                                                                  | 9600 ~                    | Bits de dados                       | 8 ~  |          |
| Paridade                                                                             | Nenhuma $ \sim $          | Bits de parada                      | 1 ~  |          |
| Parâmetros de comunicaç<br>Protocolo Sur-Gard<br>Receptora ADEMCO-<br>MCDI<br>CMPLUS | ão com o sistema de mori  | toramento<br>Linha/Grupo 1<br>Ia 30 | s    |          |
| 🗹 Aguardar tempo mínim                                                               | o entre transmissões cons | ecutivas de 500                     | ms   |          |
| Aguardar frame de cor                                                                | firmação de recebimento   | (ACK) Timeout 1000                  | ns 💼 |          |
| Número de tentativas o                                                               | de retransmissão          | 3                                   | ÷    |          |
|                                                                                      |                           |                                     |      |          |

Pestaña para configurar la interfaz de comunicación con el software de monitoreo. Será posible elegir cual puerto serial será utilizado para comunicar con el software de monitoreo, además del protocolo que será usado entre ambos aplicativos.

#### 13. Configuración de clientes

Todo cliente que se conecte a Positron IP automáticamente será incluído en la base de datos del programa.

En configurar>clientes será posible visualizar y configurar las centrales que fueron conectadas a Positron IP.

| Clientes       |         |           |                    |                     |                    | × |
|----------------|---------|-----------|--------------------|---------------------|--------------------|---|
| <u>C</u> errar | Nuevo E | orrar     | Autorizar          | ♥ Siempre autorizar | centrales nuevas a |   |
| Cuenta         | MAC     | Central   | Cliente            |                     | Teléfono           |   |
| 1212           |         | HM 264 RF | Cliente de ejemplo |                     |                    |   |

Los campos Cuenta y MAC son completados automáticamente. Para agregar más información a la central toque en editar.

| Ok Cancela                                                            | r                                                                                      |                                                                                                    |                                                 |                                                                                |
|-----------------------------------------------------------------------|----------------------------------------------------------------------------------------|----------------------------------------------------------------------------------------------------|-------------------------------------------------|--------------------------------------------------------------------------------|
| ente                                                                  |                                                                                        |                                                                                                    |                                                 |                                                                                |
| uenta 1212                                                            |                                                                                        |                                                                                                    |                                                 |                                                                                |
| mbre Cliente                                                          | de ejemplo                                                                             |                                                                                                    | Teléfono                                        |                                                                                |
| entral HM 264                                                         | RF ~                                                                                   |                                                                                                    | MAC                                             |                                                                                |
| Uispositivos                                                          |                                                                                        |                                                                                                    |                                                 |                                                                                |
| I uconcituição —                                                      |                                                                                        |                                                                                                    |                                                 |                                                                                |
| Nombre<br>Celular Julian                                              | Dispositivo<br>iOS                                                                     | Identificador<br>1029u12in1123mn1123k12j301923u1                                                                                  | 12                                              | Nuevo                                                                          |
| Nombre<br>Celular Julian                                              | Dispositivo                                                                            | Identificador<br>1029u12in1123mn1123k12j301923u1                                                                                  | 12                                              | Nuevo<br>Borra                                                                 |
| Nombre<br>Celular Julian                                              | Dispositivo<br>iOS                                                                     | Identificador<br>1029u12in1123im1123k12(301923u1                                                                                  | 12                                              | Nuevo<br>Borra                                                                 |
| Nombre<br>Celular Julian<br>nexión                                    | Dispositivo<br>iOS                                                                     | Identificador<br>1029u12n1123ern1123k12(301923u1<br>ada OUsar la siguiente d                                                      | 2<br>configuración                              | Nuevo<br>Borra                                                                 |
| Nombre<br>Celular Julian<br>nexión<br>Usar Configura                  | Dispositivo<br>iOS<br>ación Predetermine                                               | Identificador<br>1029ul 2n123m123k12301923ul<br>nda OUsar la siguiente c<br>esta de comandos                                      | 12<br>configuración<br>Ethernet 1<br>1 © \$ 11. | Nuew<br>Borra<br>Edita                                                         |
| Nombre<br>Celular Julian<br>nexión<br>Usar Configura<br>Tiempo máximo | Dispositivo<br>iOS<br>ación Predetermina<br>para recibir respu<br>ar cliente automátic | Identificador<br>1029u1 2n1123m1123k123011923u1<br>oda OUsar la siguiente o<br>esta de comandos<br>camente si no hay comunicación | 12<br>configuración<br>Ethernet<br>15 © min 11  | PRS<br>2<br>5<br>1<br>1<br>1<br>1<br>1<br>1<br>1<br>1<br>1<br>1<br>1<br>1<br>1 |

En la edición del cliente será posible registrar el nombre y teléfono del cliente, seleccionar el modelo de la central que esta utilizando y registrar Tokens para el envío de las notificaciones.

| Editar disposi | tivo X                           |
|----------------|----------------------------------|
|                | <b>()</b>                        |
| Ok C           | ancelar                          |
| Nombre         | Celular Julian                   |
| Dispositivo    | ios ~                            |
| Identificador  | 1029u12in1123mn1123k12j301923u12 |

Para tener acceso al token del celular, en la aplicación Positron HM Mobile (aplicación disponible para descarga gratuita desde APP STORE o PLAY STORE) toque en el ícono, acorde a lo indicado en la imagen a continuación:

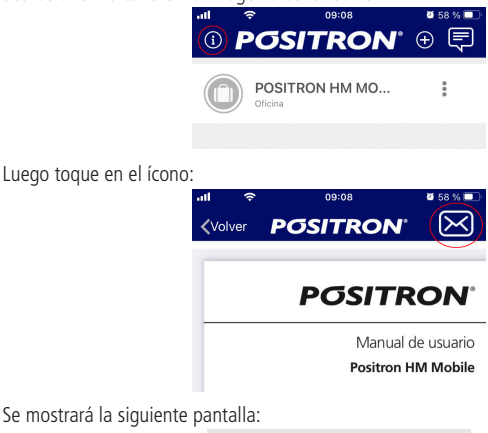

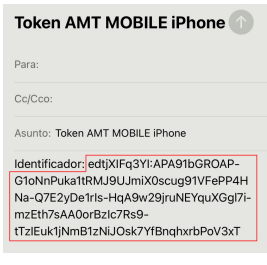

Este identificador debe ser registrado por el cliente para que la notificación se envíe a su teléfono celular. Preste atención al modelo del dispositivo móvil, ya sea Android, IOS IPhone o IOS IPad. También en esta misma pantalla es posible configurar si el Positron HM Mobile de este cliente puede o no tener acceso directo a la central y cambiar los tiempos de desconexión. Por defecto, el tiempo que tarda Positron IP en desconectar una central por falta de comunicación es de 5 minutos.

Este tiempo debe ser mayor que el tiempo de testeo de enlace configurado en la central

| 🔵 Usar Configuración Predeterminada        | Usar la siguiente co          | onfiguración  |              |
|--------------------------------------------|-------------------------------|---------------|--------------|
|                                            |                               | Ethernet      | GPRS         |
| Tiempo máximo para recibir respuesta de co | omandos                       | 1 😫           | s 12 🕏 s     |
| Desconectar cliente automáticamente si     | no hay comunicación           | 15 韋          | min 15 韋 min |
| Eliminar registro(s) de conexion(es) Fuera | a de linea automáticamente de | espués de 🛛 0 | s s          |

#### 14. Configuración de eventos

Para tener acceso a la pantalla de configuración de eventos, acceda a Configurar>Eventos. Se mostrará la siguiente pantalla:

| Configura      | ción de eventos                                                        |                                                                                                    |                                                                                                    | $\times$ |
|----------------|------------------------------------------------------------------------|----------------------------------------------------------------------------------------------------|----------------------------------------------------------------------------------------------------|----------|
| <u>C</u> errar | Nevo Editar Padrão Buscar                                              |                                                                                                    |                                                                                                    |          |
| Evento /       | Descripción                                                            | Enviar                                                                                                    | Positron HM                                                                                                    | 1        |
| 1100           | Emergência Médica                                                      |                                                                                                    |                                                                                                    |          |
| 1110           | Disparo ou pânico de incêndio                                          | <b>v</b>                                                                                                    |                                                                                                    | 1        |
| 1120           | Pânico audivel ou silencioso                                           | <b>v</b>                                                                                                    |                                                                                                    | 1        |
| 1121           | Senha de coação                                                        | <ul> <li>Image: A set of the set of the</li></ul> |                                                                                                    | 1        |
| 1122           | Pânico silencioso                                                      | <ul> <li>Image: A start of the start of the start of</li></ul> |                                                                                                    | 1        |
| 1130           | Disparo de zona                                                        | <ul> <li>Image: A set of the set of the</li></ul> | Image: A start of the start of the start | 1        |
| 1131           | Disparo de cerca elétrica                                              | <ul> <li>Image: A start of the start of the start of</li></ul> | Image: A start of the start of the start | 1        |
| 1133           | Disparo de zona 24h                                                    | <ul> <li>Image: A set of the set of the</li></ul> | Image: A start and a start a start | 1        |
| 1137           | Tamper da Sirene                                                       | <ul> <li>Image: A set of the set of the</li></ul> | Image: A start of the start of the start | 1        |
| 1145           | Tamper do dispositivo                                                  | <ul> <li>Image: A set of the set of the</li></ul> |                                                                                                    | 1        |
| 1146           | Disparo silencioso                                                     | <ul> <li>Image: A set of the set of the</li></ul> | Image: A start and a start a start |          |
| 1147           | Falha da supervisão Smart                                              | <ul> <li>Image: A start of the start of the start of</li></ul> |                                                                                                    |          |
| 1300           | Sobrecarga na saída auxiliar                                           | <ul> <li>Image: A set of the set of the</li></ul> |                                                                                                    |          |
| 1301           | Falha na rede elétrica                                                 | <ul> <li>Image: A set of the set of the</li></ul> |                                                                                                    |          |
| 1302           | Bateria principal baixa ou em curto-circuito                           | <ul> <li>Image: A set of the set of the</li></ul> |                                                                                                    |          |
| 1305           | Reset pelo modo de programação                                         | <b>V</b>                                                                                                    |                                                                                                    |          |
| 1306           | Alteração da programação do painel                                     | <ul> <li>Image: A set of the set of the</li></ul> |                                                                                                    |          |
| 1311           | Bateria principal ausente ou invertida                                 | <ul> <li>Image: A set of the set of the</li></ul> |                                                                                                    | ]        |
| 1321           | Corte ou curto-circuito na sirene                                      | <ul> <li>Image: A set of the set of the</li></ul> |                                                                                                    | ]        |
| 1322           | Tonue de norteiro                                                      | <ul> <li>Image: A set of the set of the</li></ul> |                                                                                                    | 1        |
| V Even         | tos externos Eventos internos Eventos internos de conexión del cliente | Regis                                                                                                    | stros: 69/77                                                                                                    |          |

En esta pantalla será posible editar o agregar un nuevo evento, además de elegir si este evento será o no enviado hacia el software de monitoreo o para Positron HM Mobile.

#### 15. Configuración de usuarios

Para tener acceso a la pantalla de configuración de eventos, acceda a Configurar>Usuarios. Se mostrará la siguiente pantalla:

| Cerrar                                          | Borrar Ed     | itar     |               |
|-------------------------------------------------|---------------|----------|---------------|
| uario                                           |               | Ingresar | Perfil        |
| ministrador                                     |               | ADMIN    | Administrador |
| Edición de u                                    | suario        |          | ×             |
| Usuario<br>Nombre<br>Ingresar<br>Clave<br>Perfi | Administrador |          |               |

Hay 3 niveles de usuario:

- » Administrador acceso total al sistema
- » Usuario visualiza conexiones y genera reportes
- » Visitante únicamente visualiza las conexiones

Una vez registrado un nuevo usuario como Administrador, el usuario por defecto Admin dejará de existir.

#### 16. Visualización de clientes y conexiones

Una vez configurado, el servicio de Positron IP se encuentra apto a recibir las conexiones de las centrales Positron y reportar los eventos al software de monitoreo.

| Olientes                      |          |            |            |                    | × |
|-------------------------------|----------|------------|------------|--------------------|---|
| Cerrar                        | erog.    | нм 🎼       | Configurar |                    |   |
| Estado                        | Ethernet | GPRS       | Cuenta     | Cliente            |   |
| 💉 Conectado                   | 1        |            | 1212       | Cliente de ejemplo |   |
|                               |          |            |            |                    |   |
|                               |          |            |            |                    |   |
|                               |          |            |            |                    |   |
|                               |          |            |            |                    |   |
|                               |          |            |            |                    |   |
| <ul> <li>Ver todos</li> </ul> | Ve       | r en línea |            | Ver desconectados  |   |

En la pantalla Exhibir>Clientes será posible visualizar cuales de los clientes estan accediendo a Positron IP. Aqui será posible ver el estado del cliente (si esta conectado o desconectado), que conexión tiene activa (vía GPRS o Ethernet), el número de cuenta y el nombre del cliente (requiere que el cliente tenga el nombre registrado).

En Exhibir>Conexiones, es posible visualizar la IP y puerto de cada conexión y el tiempo de duración de la misma.

| 🔛 Limpar           | Programar                                 |                                                                                                    |                                                                                                    |                                                                                                    |                                                                                                    |                                                                                                    |
|--------------------|-------------------------------------------|----------------------------------------------------------------------------------------------------|----------------------------------------------------------------------------------------------------|----------------------------------------------------------------------------------------------------|----------------------------------------------------------------------------------------------------|----------------------------------------------------------------------------------------------------|
| IP:Puerto          | MAC                                       | Cuenta                                                                                               | Canal                                                                                                    | Conexión                                                                                                    | Desconexión                                                                                                    | Hora                                                                                                    |
| 10.101.10.122.1024 | 32F512                                    | 1212                                                                                                 | ETH                                                                                                    | 08/09/16 14:17:10                                                                                                    |                                                                                                    | 00:59:56                                                                                                    |
|                    | Limpar<br>IP:Pueito<br>10.101.10.122.1024 | Limpar         Programac           IP:Puetto         MAC           10.101.10.122.1024         32F512 | Impar         Programac           IP:Puerto         MAC         Cuenta           10.101.10.122.1024         32F512         1212 | Programar           Programar           IP-Puerto         MAC         Cuenta         Canal           10.101.10.122.1024         32F512         1212         ETH | Programac           Prevento         MAC         Cuenta         Canal         Conexión           10.101.12.21024         32F512         1212         ETH         08/09/16 14:17:10 | Wingar         Programac           IP Puerto         MAC         Cuenta         Canal         Conexión         Desconexión           10 101.10.122 1024         32F512         1212         ETH         08/09/16 14:17:10 |

Dentro de la pantalla Conexiones, haciendo botón derecho en una conexión activa, abrirá un menú con las siguientes opciones:

- » Forzar desconexión: Fuerza la desconexión de esa conexión
- » Excluir: Excluye esa conexión
- » Propiedades: Muestra las propiedad de cuenta, Canal de comunicación, Módulo GPRS, nivel de señal, versión de FW ETH/GPRS, modelo de equipamiento, MAC e IMEI de esa conexión.

|             | intest 🧐          | g riogramar       |        |       |                   |             |          |                    |
|-------------|-------------------|-------------------|--------|-------|-------------------|-------------|----------|--------------------|
| dado        | IPPueto           | M4C               | Cuenta | Canal | Conexión          | Desconexión | Hora     |                    |
| Conectado   | 10.10.22.102.1138 | 58-10-8C-43-E0-00 | 0001   | ETH   | 21/02/18 09:44:10 |             | 07:36:46 |                    |
| 🖌 Conectedo | 10.10.22.101:1568 | 58-10-8C-43-87-ED | 0002   | ETH   | 21/02/18 09:57:02 |             | 07:23:54 | Forzar desconexion |
| Conectado   | 10.10.22.101:1569 | 58-10-8C-43-87-ED | 2000   | ETH   | 21/02/18 09:58:32 |             | 07:22:24 | X Excluir          |
|             |                   |                   |        |       |                   |             |          | E Reciedadas       |
|             |                   |                   |        |       |                   |             |          |                    |

#### 17. Reportes y mantenimiento

Positron IP permite la generación de diversos reportes, entre ellos: Clientes, Conexiones y Eventos. Todos los reportes poseen opción de ser exportados como PDF, HTML o XML. Positron IP también le permite realizar o restaurar una copia de respaldo de la base de datos. Basta con acceder al Menú de Mantenimiento y seleccionar la opción deseada.

#### 18. Términos de la garantía

| Nombre del cliente: |
|---------------------|
| Número de factura:  |
| Fecha de compra:    |
| Modelo:             |
| Número de Serie:    |
| Comercio:           |
| Firma del cliente:  |

- » Todas las partes, piezas y componentes del productos cuentan con garantía contra eventuales defectos de fabricación que pudieran presentar por el plazo de 1 (un) año, contado a partir de la fecha de compra del producto por el consumidor final (Cliente), tal como consta en la factura de compra. La garantía cubre el cambio de partes, piezas y componentes que presentaren defectos de fabricación. En caso que no sea constatado un defecto de fabricación y que no haya habido defectos por un uso inadecuado, el Cliente correrá con los costos de reparación del producto.
- » La instalación del producto debe ser realizada de acuerdo a lo indicado en el manual del producto y/o Guía de instalación. Recomendamos que el producto sea instalado por personal calificado y experimentado. Los costos por los servicios del mismo serán a cargo del Cliente.
- » En caso de encontrar defectos del equipo, comuníquese inmediatamente con el comercio instalador para su revision. Si esto no fuera respetado, la garantía perderá su validez pues será considerado como una violación al producto.
- » La garantía perderá validez en caso que: El defecto no fuera de fabricación, si los daños del producto fueran por accidentes, siniestros, agentes de la naturaleza (rayos, inundaciones, etc), humedad, tensión de la red eléctrica (sobretensión provocada por accidentes y/o fluctuaciones en la red eléctrica), instalación defectuosa, influencia de elementos químicos, electromagnéticos, electricos, animales (insectos, etc), si el número de serie del producto hubiera sido alterado y/o raspado, si el equipo estuviera abierto y/o manipulado por personal no autorizado, si el cliente no contara con la factura de compra del producto.
- » PST ELETRONICA LTDA no se responsabiliza por la instalación de este y/o

cualquiera de sus productos, así como tampoco por eventuales tentativas de fraude y/o sabotajes a sus productos. Mantenga la actualizaciones de software y aplicaciones utilizados al día, así como tambien las protecciones de red necesarias para evitar intrusiones a su sistema (hackers). El equipo cuenta con garantía dentro de las condiciones normales de uso, teniendo en cuenta que al tratarse de un equipo electrónico, no esta libre de fallas que pudieran afectar su funcionamiento.

» PST ELETRONICA LTDA se reserva el derecho de cambiar las características generales, técnicas y/o estéticas de sus productos sin previo aviso.

Todas las imagenes del presente manual son ilustrativas

Pentium es marca registrada de Intel Corporation en Estados Unidos y en otros paises. Windows, Windows XP, Windows Vista, Windows 7, Windows 8, Windows 10, MSN, NetMeeting, Windows, DirectX, Direct Sound 3D y Media Player son marcas registras o marcas comerciales de Microsoft Corporation en los Estados Unidos y otros paises o regiones. US Robotics es marca registrada de US Robotics. Motorola es marca registrada de Motorola, Inc y una marca registrada de Alcatel-Lucent. Agere es marca registrada de LSI Corporation.

# **PGSITRON**<sup>®</sup>

Atención al cliente: 0800 333 5389 (argentina) / +54 (11) 4700 0051 Soporte vía e-mail: pstbaires@pstarg.com.ar

PST ELETRONICA LTDA Coronel Cetz 166, San Isidro, Buenos Aires, Argentina (B1642AGD) CUIT 30-70200395-0 – www.positron.com.ar

A240\_R0 01.21